# คู่มือการติดตั้งและใช้งาน **เเอปพลิเคชัน**

## **Cisco AnyConnect VPN Client**

## สำหรับอุปกรณ์พกพา ระบบปฏิบัติการ Android

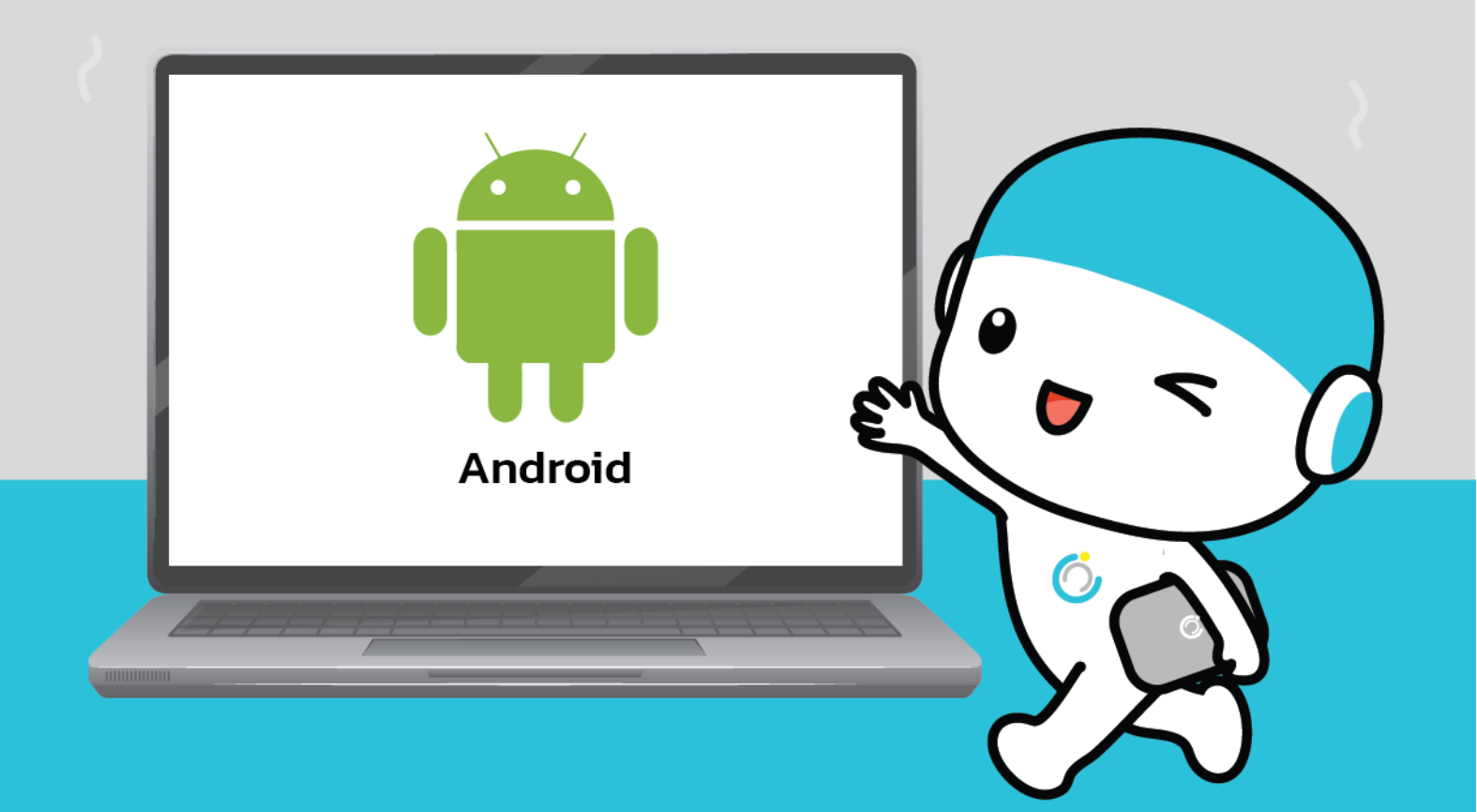

## ้คู่มือการใช้งาน VPN สำหรับอุปกรณ์พกพา

## ระบบปฏิบัติการ Android

#### 1.ดาวน์โหลดแอปพลิเคชัน

1.1 ไปที่ Play Store ในช่องค้นหาให้พิมพ์ว่า Cisco AnyConnect VPN Client

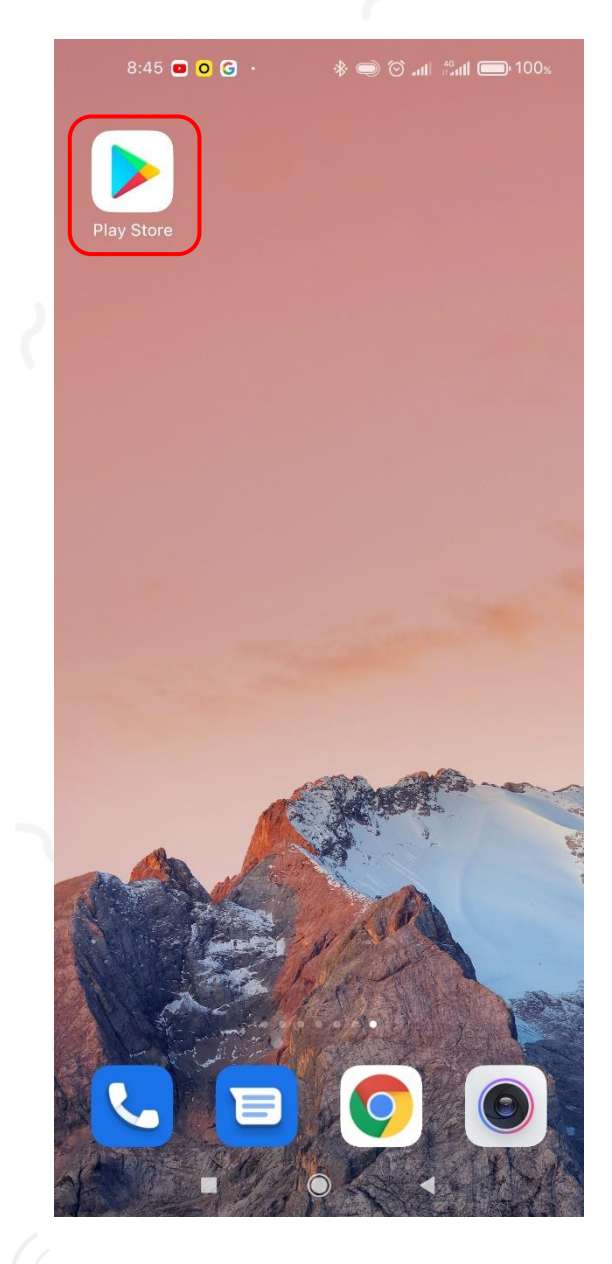

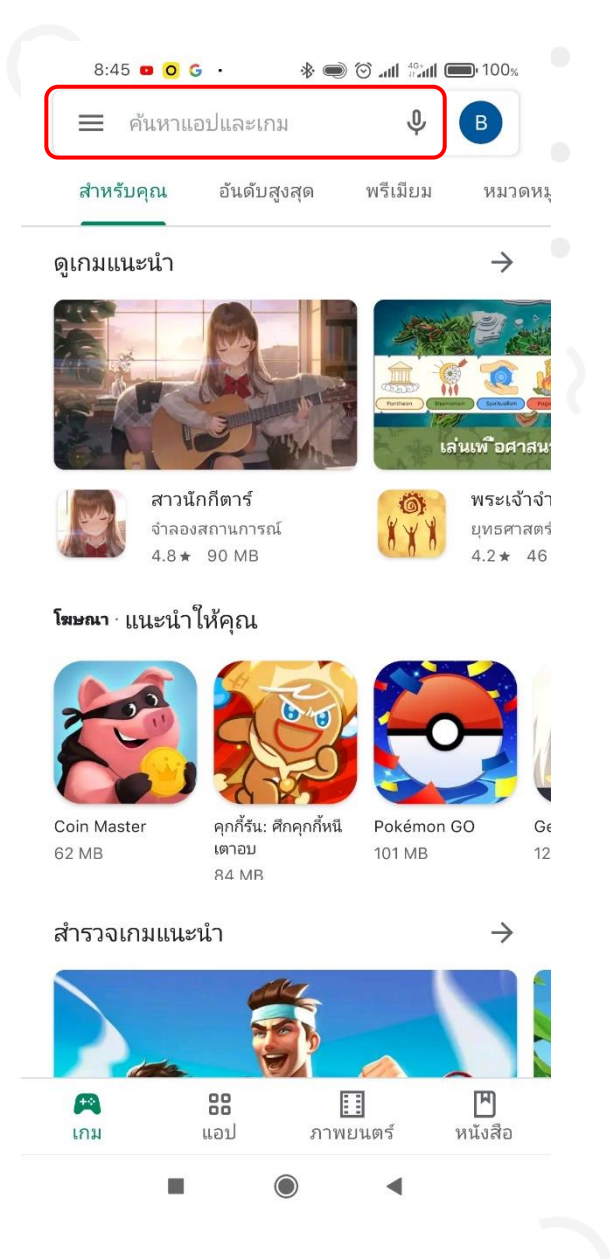

#### 1.2 กดติดตั้งแล้วรอให้ดาวน์โหลดจนเสร็จ

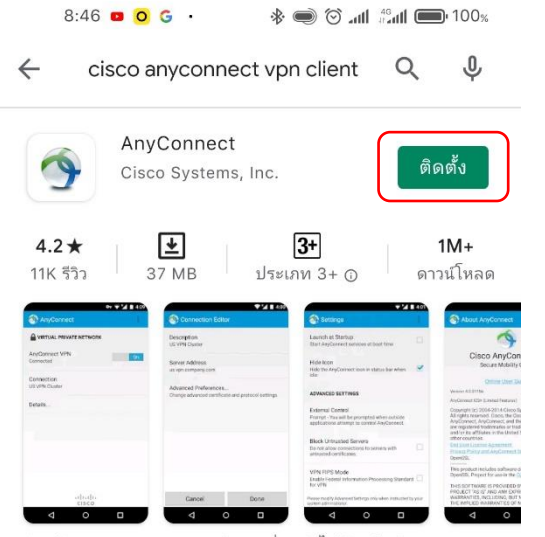

สำหรับ Android 4.0+ และต่อมา เชื่อมต่อไปยังเครือข่ายของคุณ กับ AnvConnect

#### **โฆษณา** เกี่ยวข้องกับการค้นหาของคุณ

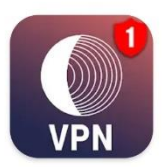

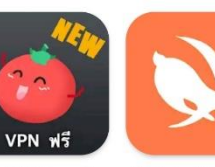

Tunnel Light VPN Free VPN Tomato ฟรี TurboVPN และ Master Proxy Fre... | Hotspot VPN Pr... 20 MB 11 MB

คุณอาจชอบ

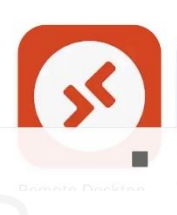

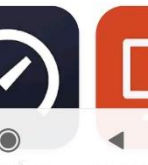

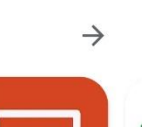

ระบบ VPN ป้องกัน...

14 MR

神

人

17

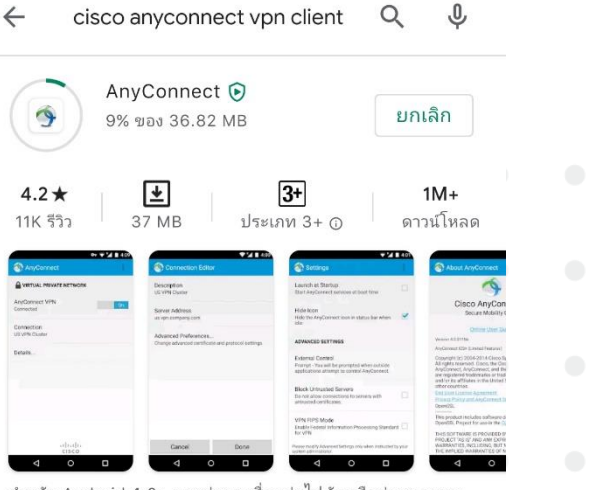

🚸 🍥 🏵 📶 🏥 📶 🗩 100%

สำหรับ Android 4.0+ และต่อมา เชื่อมต่อไปยังเครือข่ายของคุณ กับ AnyConnect

#### **โฆษณา** เกี่ยวข้องกับการค้นหาของคุณ

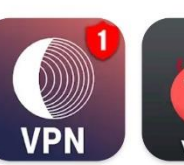

8:46 😐 O G 🔹

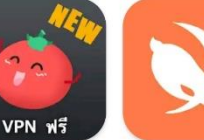

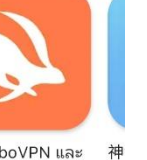

 $\rightarrow$ 

人

17

Tunnel Light VPN Master Proxy Fre... 20 MB 11 MB

Free VPN Tomato ฟรี TurboVPN และ | Hotspot VPN Pr... ระบบ VPN ป้องกัน... 14 MB

คุณอาจชอบ

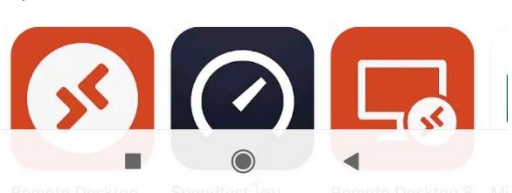

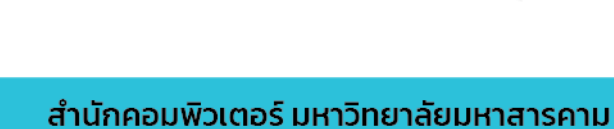

#### 2.การเชื่อมต่อและการใช้งาน

2.1 เปิดแอปพลิเคชัน Cisco AnyConnect VPN Client

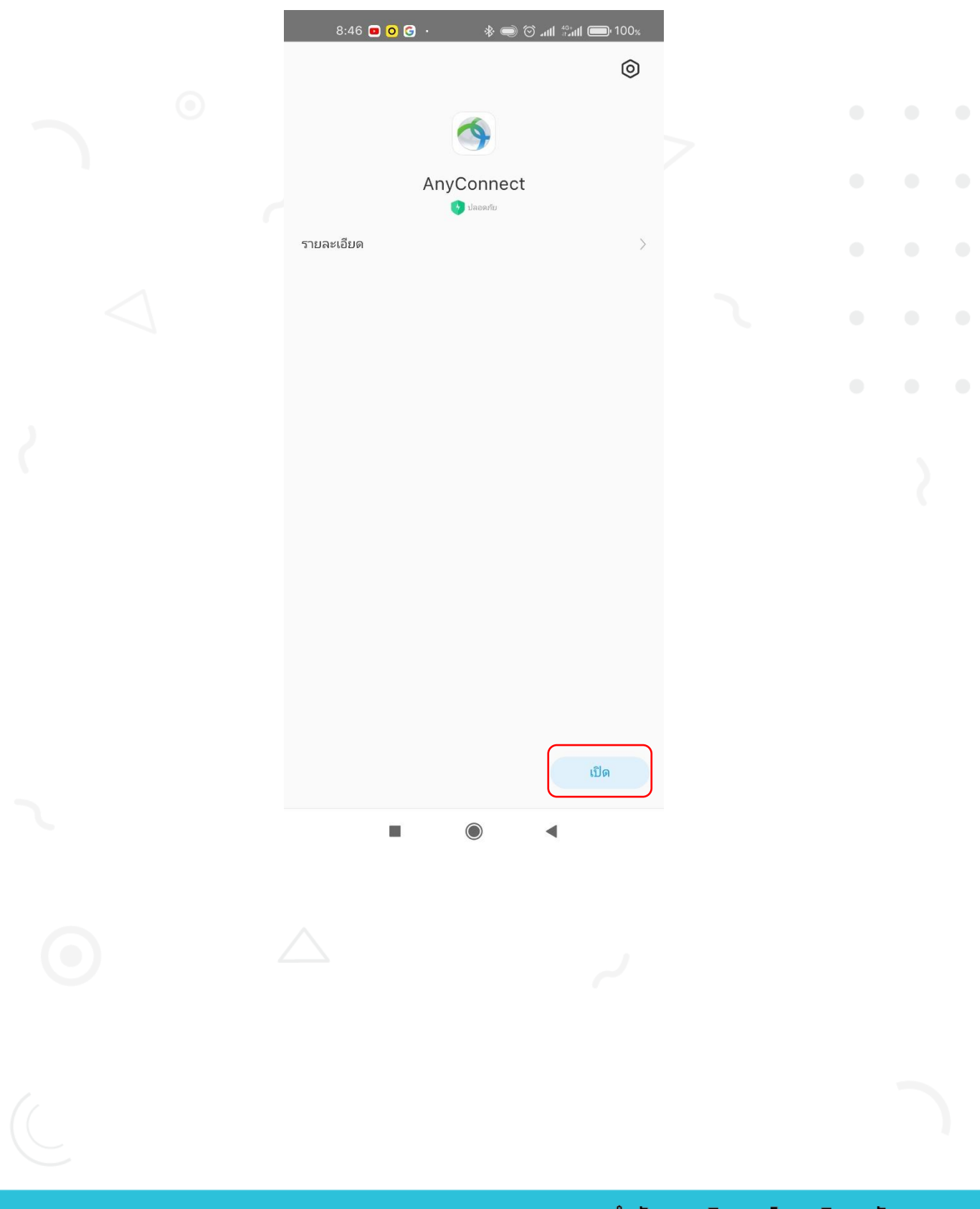

#### 2.2 กด OK และกด Connections

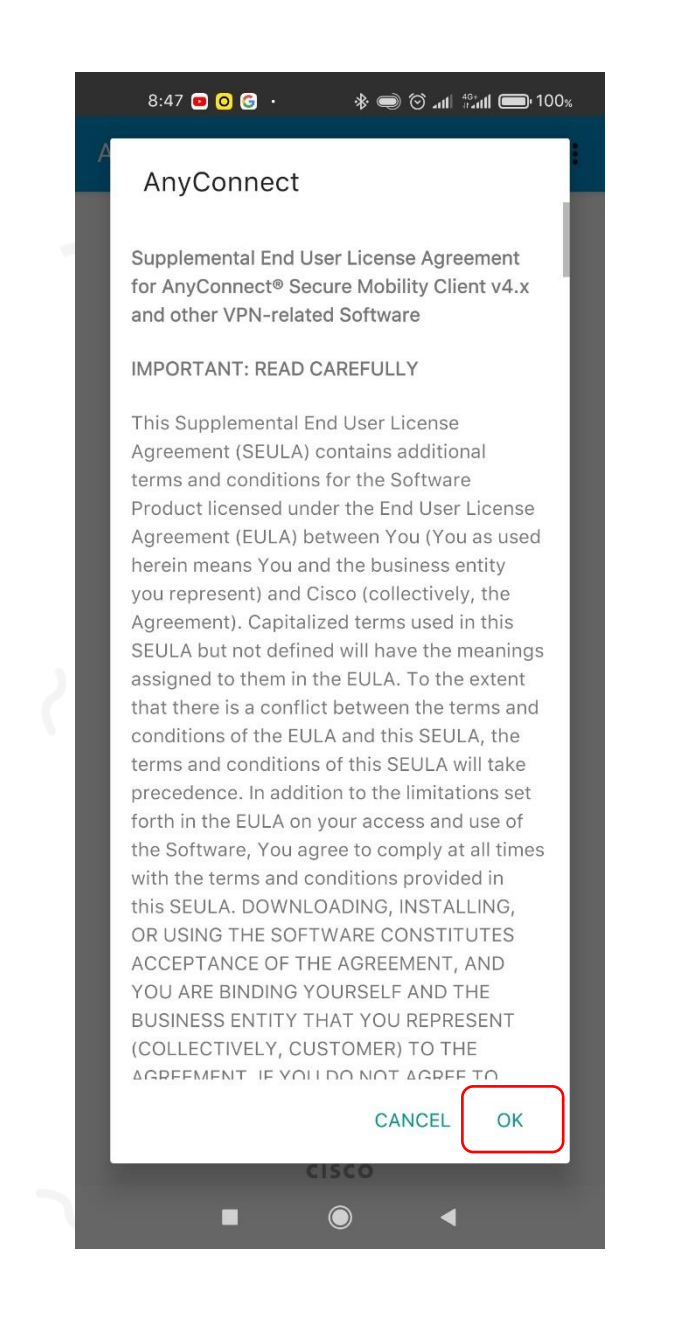

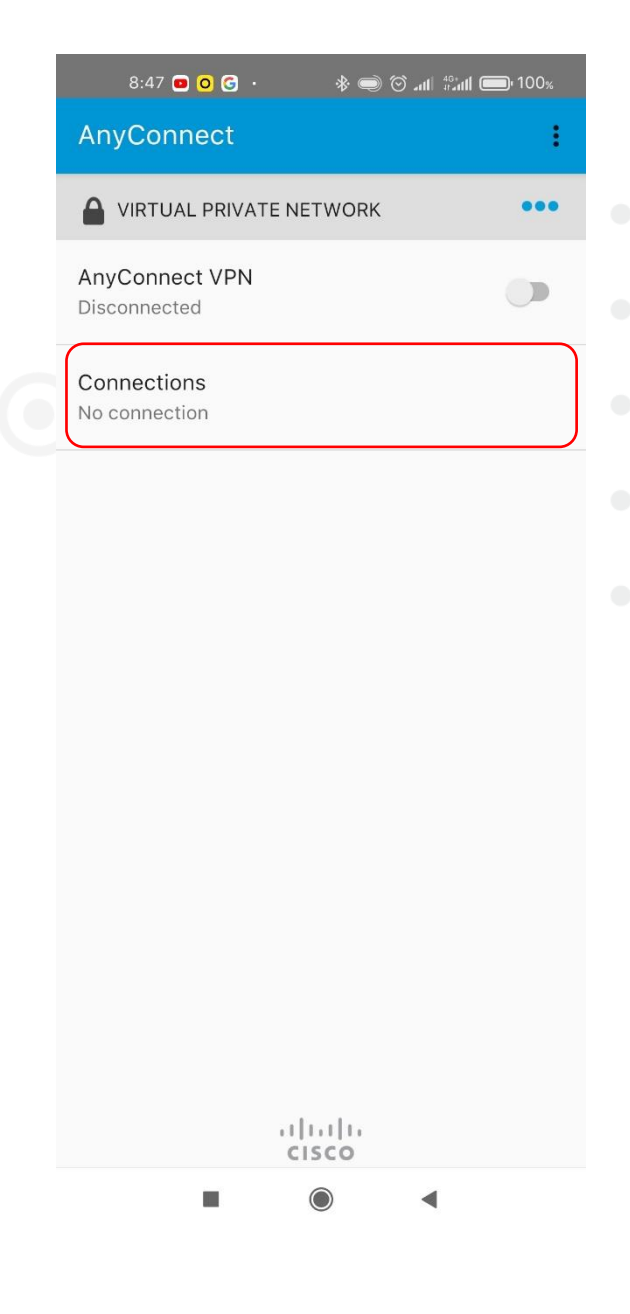

2.3 กดเข้าไปที่ Add New VPN Connection และกดเข้าไปที่ Server Address

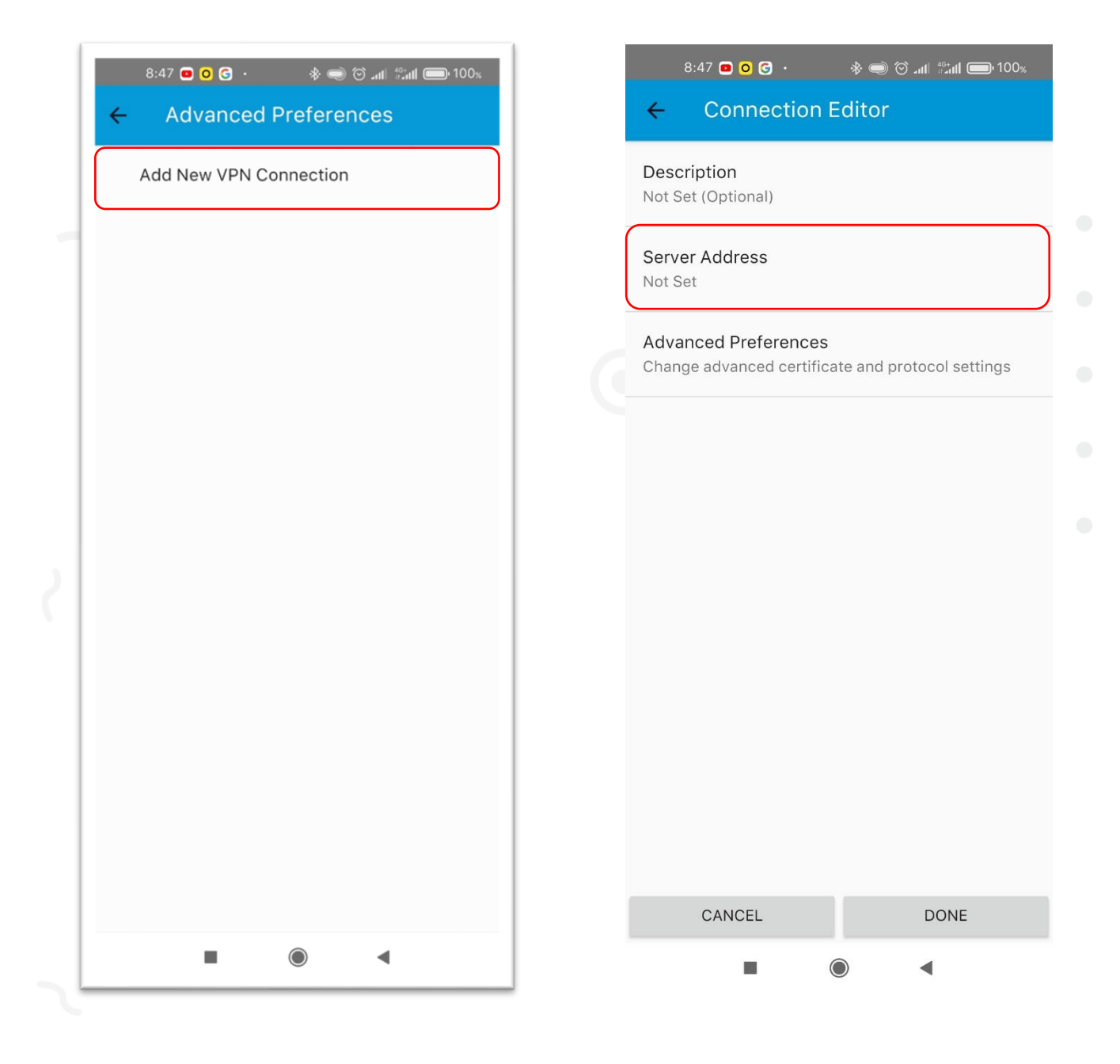

2.4 กรอก Server Address ดังนี้ asa.msu.ac.th เสร็จแล้วกด OK และกด DONE

| ٤               | 3:47 🧰             | 00                  |           | \$             | ) (ھ           | t III. C | int 🗩            | )։ 100%                       |  | Ę               | 8:47 🖸 🧿 🤇                    | ) ·                | *                 | s 🔿 Ö   | ज्यां 🖓 वार्ष | <b>)</b> • 100% |
|-----------------|--------------------|---------------------|-----------|----------------|----------------|----------|------------------|-------------------------------|--|-----------------|-------------------------------|--------------------|-------------------|---------|---------------|-----------------|
| ÷               | Co                 |                     | ctior     | n Edi          | itor           |          |                  |                               |  | ÷               | Conne                         | ctior              | i Edi             | itor    |               |                 |
| Descr<br>Not Se | ription<br>et (Opt | <b>1</b><br>tional) |           |                |                |          |                  |                               |  | Desci<br>Not Se | <b>ription</b><br>et (Optiona | )                  |                   |         |               |                 |
| Serve<br>Not Se | er Adc             | lress               |           |                |                |          |                  | -                             |  | Serve<br>asa.m  | er Address<br>su.ac.th        |                    |                   |         |               |                 |
| Casa            | Serve<br>I.msi     | er Ac<br>u.ac.t     | ddre<br>h | SS             |                |          |                  |                               |  | Advaı<br>Chang  | nced Prefe<br>ge advance      | erence<br>d certif | <b>s</b><br>icate | and pro | otocol setti  | ngs             |
|                 | 1                  | _                   |           | _              | CAN            | CEL      | ОК               |                               |  |                 |                               |                    |                   |         |               |                 |
|                 |                    |                     |           |                |                |          | 2                |                               |  |                 |                               |                    |                   |         |               |                 |
|                 |                    |                     |           |                |                |          |                  |                               |  |                 |                               |                    |                   |         |               |                 |
| R               | Ê                  | ť                   | :         | æ              | 5              |          |                  | Û                             |  |                 |                               |                    |                   |         |               |                 |
|                 | N <sup>2</sup>     | r <sup>°</sup> e    | 4         | t <sup>5</sup> | y <sup>6</sup> | J        | i <sup>®</sup> ( | p <sup>°</sup> p <sup>°</sup> |  |                 |                               |                    |                   |         |               |                 |
| а               | S                  | d                   | f         | g              | h              | j        | k                | 1                             |  |                 |                               |                    |                   |         | 3             |                 |
| $\uparrow$      | z                  | x                   | С         | v              | b              | n        | m                | ×                             |  |                 |                               |                    |                   |         |               |                 |
| ?123            | 1                  |                     |           | QWI            | ERTY           |          | •                | ~                             |  |                 | CANCEL                        |                    | ſ                 |         | DONE          |                 |
|                 |                    | •                   |           |                |                | •        |                  |                               |  |                 |                               |                    |                   |         | •             |                 |

2.5 กดลูกศร ย้อนกลับ และสไลด์ปุ่มไปทางขวา เพื่อเริ่มเชื่อมต่อ

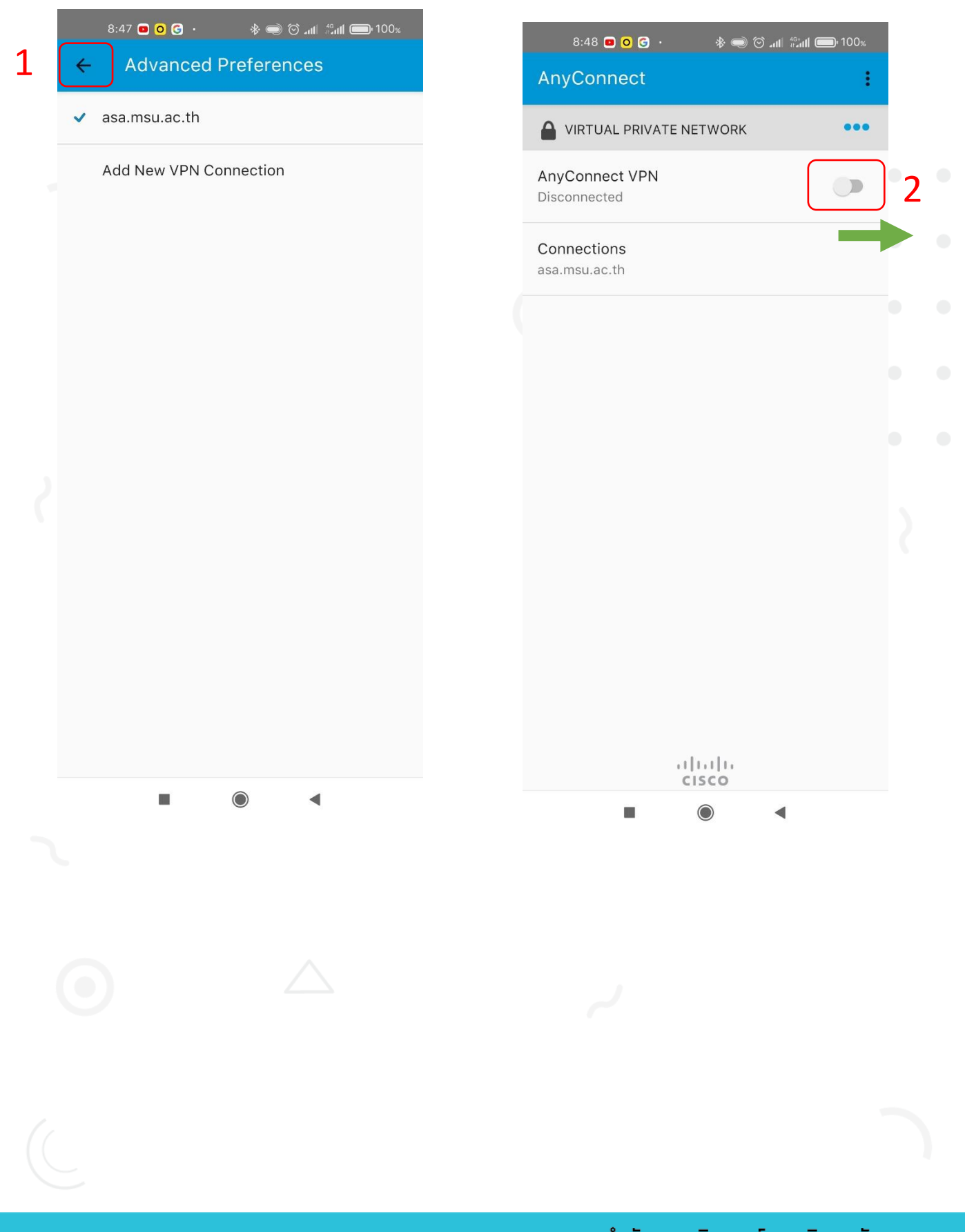

2.6 กรอก Username และ Password โดยจะเป็นข้อมูลชุดเดียวกับที่กรอกเพื่อใช้งาน อินเตอร์เน็ตของมหาวิทยาลัย เสร็จแล้วกด CONNECT จากนั้นกด ตกลง ในภาพที่ 2

| 8:48 🚳 🗖 Ο 😶                        | * 🔿 🛇tl 🖓tl 🖿 100% | 8:48 🚳 🖸 🗿 ·· 🛛 🚸 🥌 🗑 ուլ 👘ոլլ 🧰 100%                                                                                                    |
|-------------------------------------|--------------------|----------------------------------------------------------------------------------------------------|
| AnyConnect                          | 1                  | AnyConnect                                                                                                    |
|                                     |                    | VIRTUAL PRIVATE NETWORK                                                                                                    |
| A Please enter your usern<br>Group: | ame and password.  | AnyConnect VPN<br>Connecting                                                                                                    |
| anyConnect<br>C<br>Username:        |                    | Connections<br>asa.msu.ac.th                                                                                                    |
| Password:                           | 2                  |                                                                                                    |
|                                     |                    | ขอการเชื่อมต่อ                                                                                                    |
| 1 2 3 4 5                           | 6 7 8 9 0          | AnyConnect ต้องการติดตั้งการเชื่อม<br>ต่อ VPN เพื่อให้แอปสามารถตรวจสอบ<br>การเข้าใช้งานเครือข่าย โปรดยอมรับ<br>หากคณเชื่อถือแหล่งที่มานี้เท่านั้น |
| q w e r t                           | y u i o p          | ้,<br>อะปรากกที่ด้านแนะนำออบที่ <b>ค</b> นีการ                                                                                                    |
| a s d f                             | g h j k l          | ใช้งาน VPN อยู่                                                                                                    |
| ↑ Z X C                             | v b n m 💌          | ยกเลิก ตกลง                                                                                                    |
| ?123 ,                              | English            |                                                                                                    |
|                                     |                    |                                                                                                    |

2.7 ถ้าแสดงหน้าต่างนี้แปลว่าเชื่อมต่อเรียบร้อยแล้ว ถ้าต้องการเลิกใช้งานให้ <mark>สไลด์ปุ่ม</mark> มาทางซ้าย เป็นการปิดการเชื่อมต่อ VPN

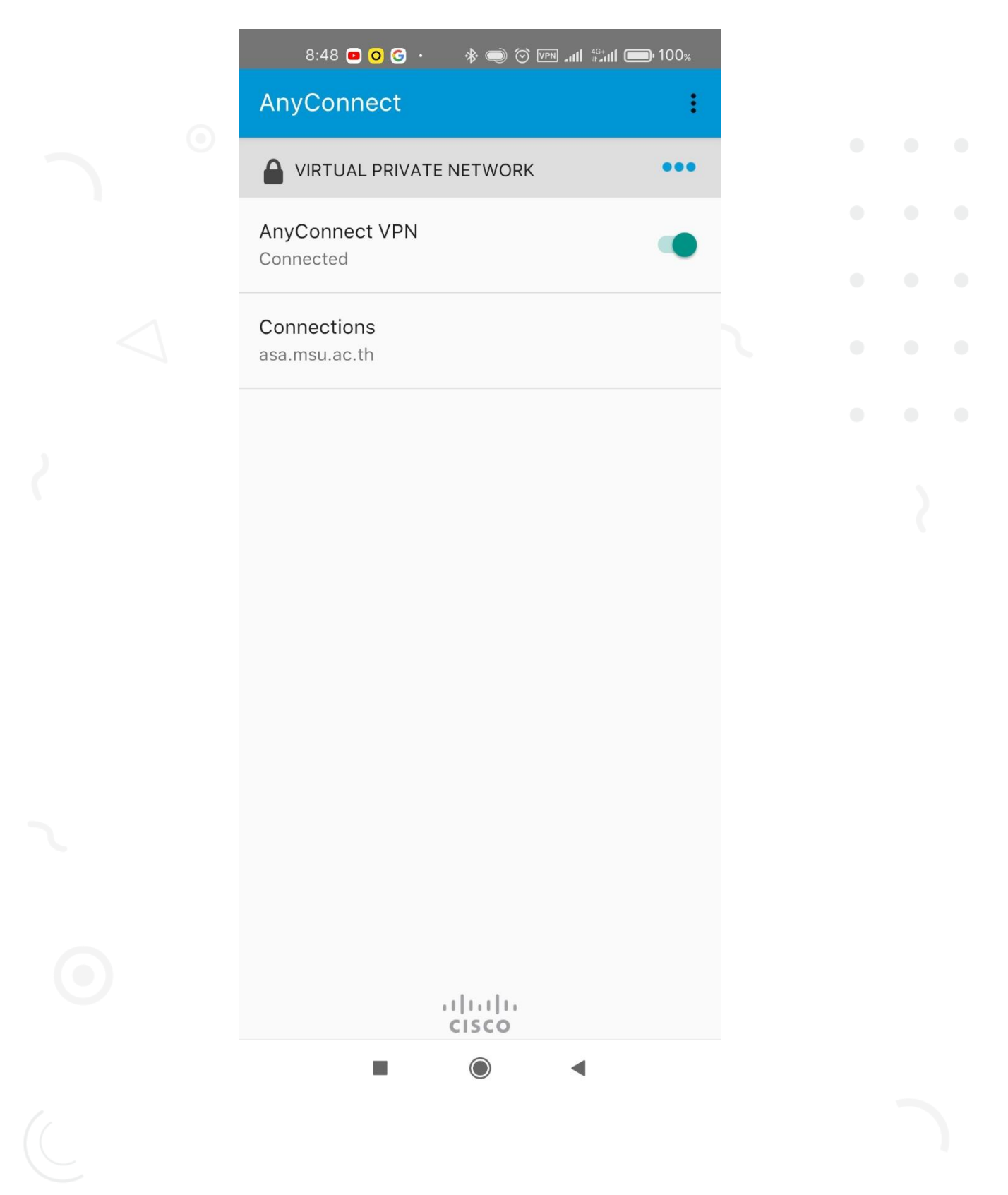